## **Enrollment Guide**

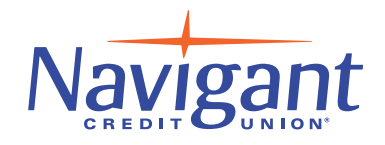

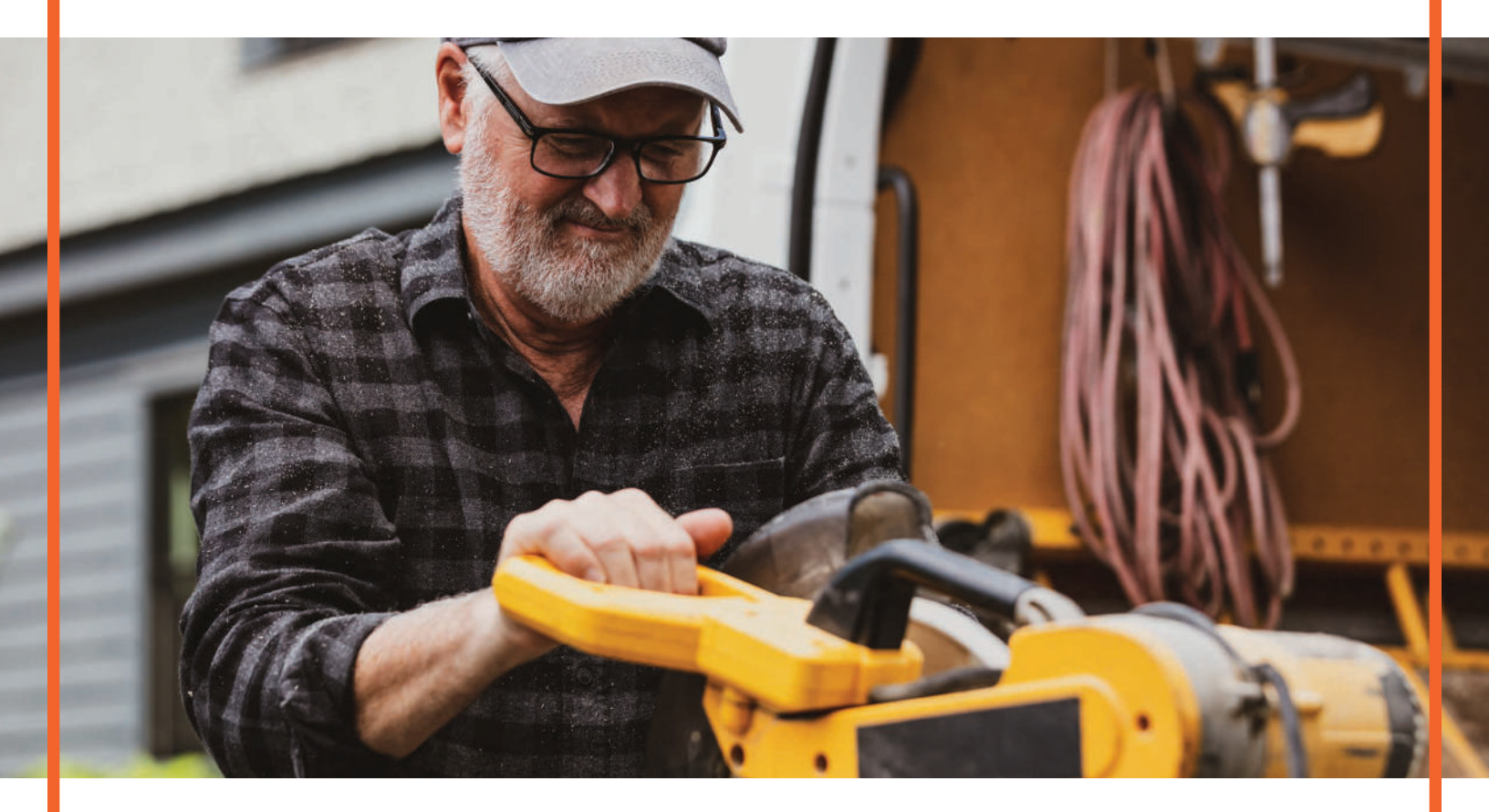

## **Business Online Banking**

1. Once the business banking profile is created, the Company Administrator will receive two emails: one with the username and one with the password. The subject for both e-mails is: "You have been granted access to Online Banking". These temporary credentials are system-generated, and include random values. If these emails are not in your inbox or junk folder, please contact us at 401-233-4700.

IMPORTANT NOTE: Do not delete these emails until you have successfully logged in.

2. Visit https://www.navigantcu.org and go to the Secure Login box. In the drop-down menu, select Business Online Banking. Double click, copy, and paste the username from the email into the Username field. Double click, copy, and paste the password from the email into the Password field.

TIP: The username and password end with a period. The period is NOT part of the username or password value.

| 0 | E. | JULE | · | UG | TTA |  |  |
|---|----|------|---|----|-----|--|--|
|   |    |      |   |    |     |  |  |
|   |    |      |   |    |     |  |  |

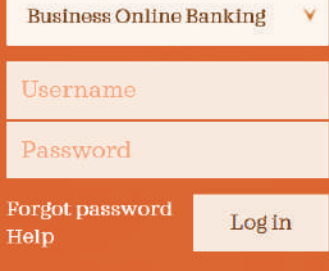

3. The administrator will need to validate identity via a one-time verification code sent to a phone. This phone number is associated with the company administrator, not the phone number on the main business profile. Enter the code (expires after 10 minutes) and register the computer.

| Looks | s like you're logging in from a new comp<br>cation code to type in.  | uter. To verify your identity and prote | ct your account, we're going to send you                                                                                                    |
|-------|----------------------------------------------------------------------|-----------------------------------------|----------------------------------------------------------------------------------------------------|
| 2     | Within a minute, you'll receive a<br>code at ***-***-6931            | verification                            | Common Problems                                                                                                    |
|       | Enter the code here.                                                 | ft get the code?                        | I don't have access to verification action(a)<br>listed on this cape<br>Who must I consider this step again? I coded to<br>persender my device last fine |
|       | Save time by registering your c                                      | omputer.                                |                                                                                                    |
|       | If this is your personal computer, register it next time you log in. | now. We won't need to contact you the   |                                                                                                    |
|       | Var. redictor my ariusta i convision                                 | No this is a public computer            |                                                                                                    |

- 4. A username change must be completed. We strongly recommend something complex yet easy to remember. Select Save.
- 5. A password change must be completed. Double click, copy, and paste the password from the email into the Temporary password field. Create a new password and retype it. Select Update password. For Security, we recommend using a mix of letters, numbers, and special characters.
- 6. This same process applies when the company administrator creates a sub-user.

| Create a new Userna                                                    | ime that will be used for all | future logins. |  |
|------------------------------------------------------------------------|-------------------------------|----------------|--|
| A Create your U                                                        | sername                       |                |  |
| New Usemame                                                            |                               |                |  |
|                                                                        |                               |                |  |
|                                                                        |                               |                |  |
| <ul> <li>Minimum of six chara</li> <li>Connot be all sumbor</li> </ul> | cters                         |                |  |
| · Garrior de air numbe                                                 | 3                             |                |  |
| Cannot be all number                                                   | 3                             |                |  |

| Temporary password                                                                                |       |
|---------------------------------------------------------------------------------------------------|-------|
|                                                                                                   | 144   |
| A Temporary password cannot be blank.                                                             |       |
| New pessword                                                                                      |       |
|                                                                                                   | 1.000 |
| <ul> <li>Meanum of eight characters</li> <li>Use a mix of letters, numbers or symbols.</li> </ul> |       |
| Relype personed                                                                                   |       |
|                                                                                                   | Set 1 |
| Passeorts must match                                                                              |       |
|                                                                                                   |       |